# DVR Menu Settings, Continued

#### 9 Speed

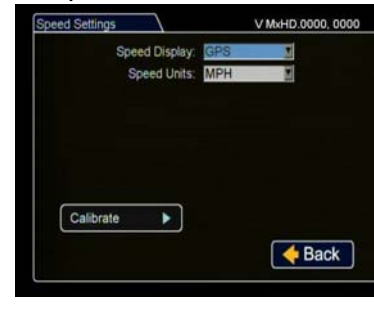

#### 10 GPS

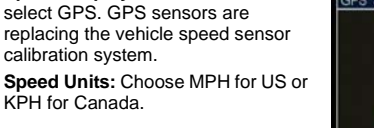

Click Calibrate only if Pulse is selected from Speed Display Click Back to save the menu settings

Speed Display: If GPS is installed,

n the Alarms and Signals menu, click GPS

#### V MxHD.0000, 0000 S Settings GPS Display: On S GPS Time: On S UTC Reference: -8 Fencing Alarm: Off Coordinate Style: Circle Circle Center: LAT: 0 0 0 0 N LONG 0 0 0 E e: 1 Miles e Back

GPS Display: If a GPS receiver is nstalled, select On to display the coordinates on the play view overlay **GPS Time:** Select On to have the play view overlav time set by the GPS. UTC Reference: Set the time zone: 4 Atlantic -5 Fastern -6 Central

7 Mountain -8 Pacific

heeded

control

selecting GPS, format the drive after ne configurations are done

Isers logging on to the DVR locally or

Admin user has complete DVR

Configure user cannot edit user

notely should have password control to protect the DVR from being

Click Back to save the menu settings. In the Configuration main menu click Network

### 11 Network

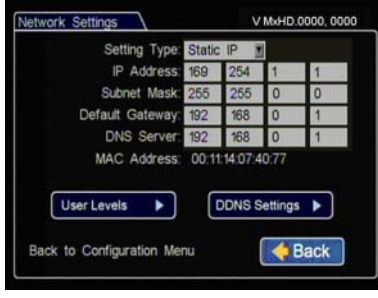

Setting Type: Leave at default Static P setting Use the IP address shown to communicate with the DVR over the internet with vMax Web.

If the DVR is attached to a Wi-fi bridge, change these settings to those supplied by the system administrator.

If the IP information is changed and saved in a configuration file for

pload to other DVRs, their settings will have to be updated as well. See DVR Configuration Uploads, on page 28 in the TL DVR Installation Guide. Click User Levels.

#### 13 System

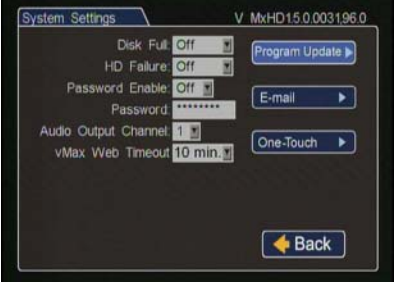

Disk Full, HD Failure: Leave Off unless your network is configured to receive emails from the DVR Password Enable: Leave Off unless instructed otherwise Audio Output Channel: Select the

audio channel that will be available from the audio RCA port on the front of the DVR. vMax Web Timeout: leave at default

10 minutes. Click Program Update

### 12 Users

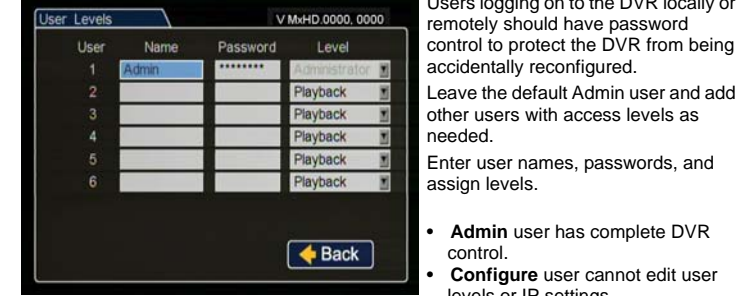

levels or IP settings. • Playback user can only view and archive recordings. Click Back to save the menu settings. In the Configuration main menu click System.

| Load Configuration:<br>Include Network:          | Default I  | Load   | •   |
|--------------------------------------------------|------------|--------|-----|
| Store Current<br>Configuration to:<br>File Name: | USB Device | Store  | •   |
| Firmware Update:                                 |            | Update | •   |
| Format Hard Drive:                               |            | Format | •   |
|                                                  |            | 🔶 Bac  | k ] |

#### 14 Create/Load Configuration File, Format Drive Store Current Configuration:

Select USB Device as the file saving destination. Plug a USB memory device into the front of the DVR Click Store to save the file on the USB memory device. Load: For details on uploading configurations to the DVR, see DVR Configuration Uploads on page 28 in the TL DVR Installation Guide.

Update: Firmware updates can also be delivered by a USB

device. The DVR will reboot when updates are done.

Format: Format the hard drive when the configuration is complete and tested and before final delivery of the installation to the customer. Click Back to save the menu settings.

### Warranty

Seon Design Inc. (Seon) warrants the cameras and components listed below against defects in workmanship and materials provided that such defects appear or are discovered within the respective periods specified below and provided further that the purchaser of such products notifies Seon of such defects within thirty (30) days of the appearance or discovery of such defects:

Three (3) years from date of purchase, parts and labor on all Cameras .

- Three (3) years from date of purchase, parts and labor on the Explorer® Premier, DX, TX, EX, MX, and Trooper® TL series mobile DVR Systems
- One (1) year from date of purchase, parts and labor on the Smart Reach® Wireless systems and other Wireless products
- One (1) year from date of purchase, parts and labor on the VML Controller and other vMax Live Plus hardware products .
- One (1) year from date of purchase, parts and labor on all other products and accessories

All service/replacement parts and repairs are warranted for a period of 90 days. For full warranty information, go to www.seon.com.

### Customer Service Contact Information

| Toll free telephone 1-877-630-7366 | Local telephone 604-941-0880 | Email: service@seon.com | Web: www.seon.com |
|------------------------------------|------------------------------|-------------------------|-------------------|

# SEON **Explorer MX-HD DVR Quick Start Guide**

This Quick Start guide is intended as a basic DVR install and setup reference. Review it completely before installing the DVR. The complete installation and user guides to the DVR are available for view or download at www.seon.com/support/documents.html

- Explorer MX-HD Installation and Configuration Guide 700-0159
- Explorer MX-HD Mobile DVR User Guide 700-0160

### Installation Diagram

### Explorer® MX-HD

Typical Plus System Setup

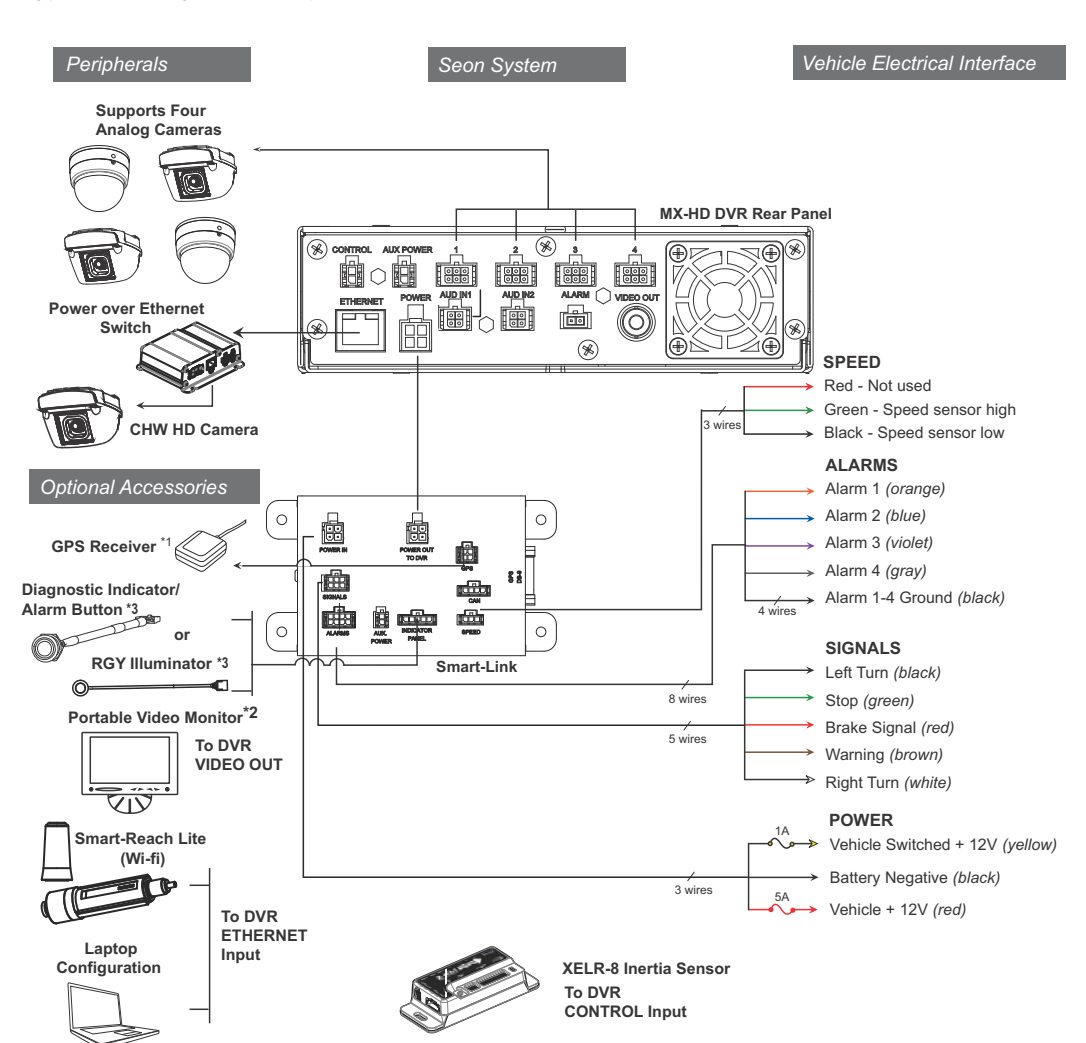

\*1 For ease of installation and better speed tracking. Seon recommends using a GPS receive \*2 The portable video monitor can be used from the front or back panel DVR connectors. \*3 The Diagnostic Indicator/Alarm Button and RGY Illuminator Display are not interchangeable, a different Smart-Link unit is required to use either one

<u>/!</u>\

### **CAUTION:** Do Not Use Output Power from Noise Suppression Solenoid

Many school buses include a separate solenoid to power noisy items such as fans. The noise suppression solenoid's power out can be easily confused with true ignition power. If there is no apparent output from any obvious ignition sources, consult the bus schematic or bus manufacturer to locate a proper power on source for the DVR. Don't assume that the tested wire operates exactly like an ignition wire, it may not.

# **DVR** Installation

The DVR can be installed horizontally or vertically or at an angle. Do not install the DVR upside down.

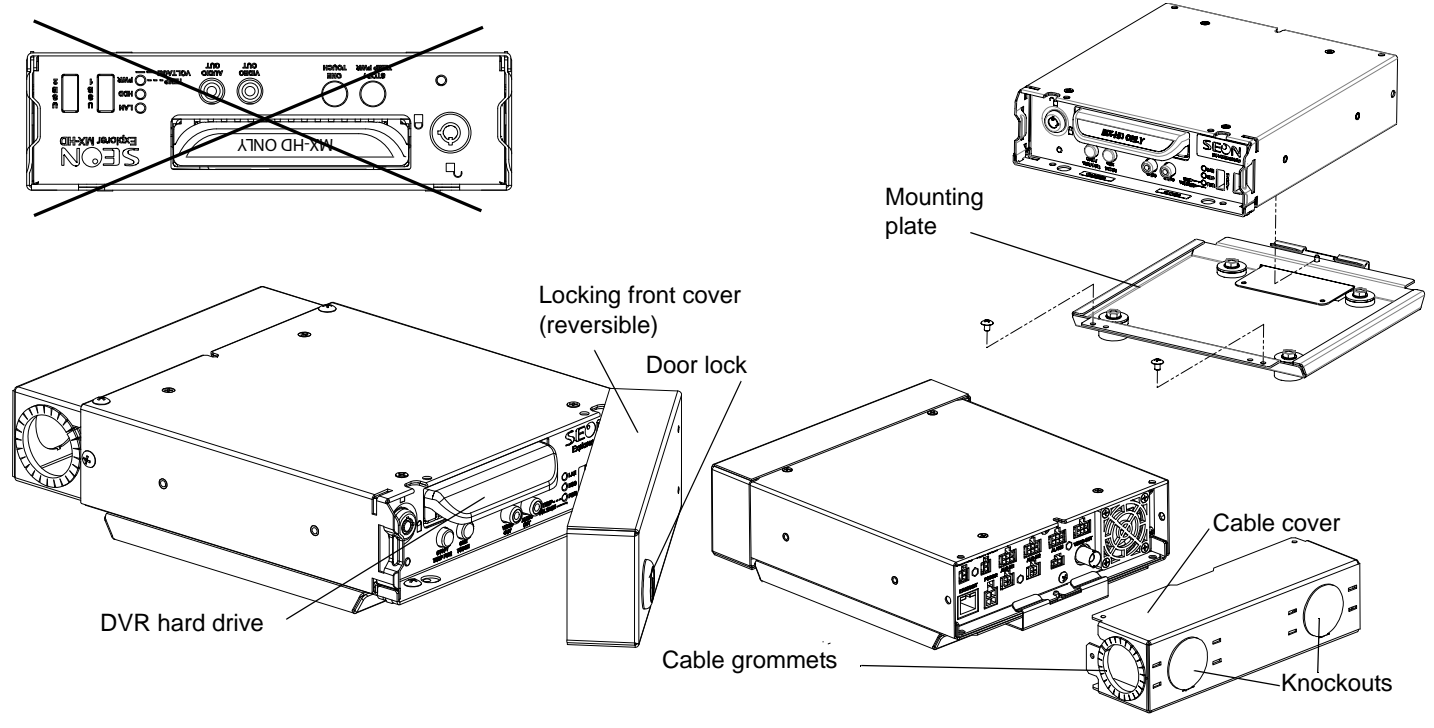

# **CAUTION: Heat or Moisture Damage Risk**

Do not install the DVR in a location where the unit is exposed to excessive heat or moisture. Installation close to extreme heat or moisture will void the product warranty.

Route the wiring and cables away from sharp edges that might damage the insulation. Avoid sharp bends in the cable.

Contact Seon before attaching the DVR to other equipment in the vehicle.

# Powering the System On

Turn the vehicle ignition on to power up the DVR. When the PWR LED shows green and the HDD LED flashes red, the DVR is operating normally and recording.

# **DVR Menu Setup**

Depending on any options installed, the DVR needs to have some menu settings updated to operate properly. To access the DVR menu settings, connect a portable video monitor and mouse to the DVR.

Connect a USB mouse to a USB port on the DVR front panel Connect a portable video monitor to VIDEO OUT on the DVR front panel

# MX-HD DVR SEON MX-HD ON Y Portable QQ . 8 0 0 80. Video Monitor JSB Mouse

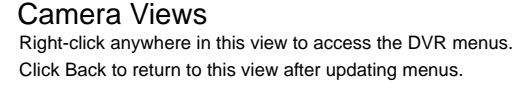

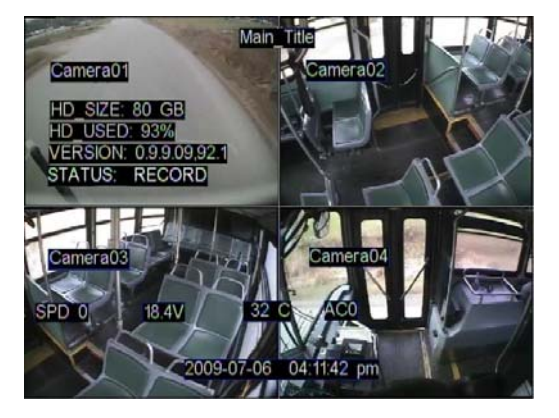

# **DVR Menu Settings**

Click Back on menus to save updated settings.

### 1 Main Menu

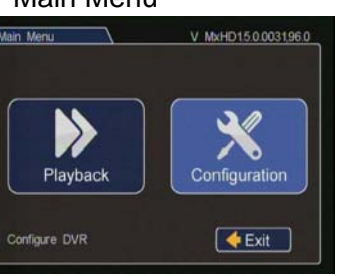

### 3 Time/Date

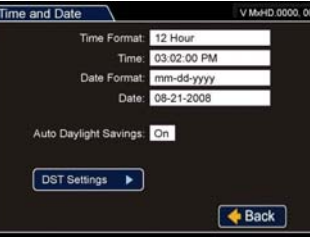

Time Format: Choose 12 or 24 hour display Time: Input the correct time.

access the Configuration menu

Date Format: Select the date format. Date: Input the date Note: When GPS is installed and GPS time is selected in the Alarm/Signal Speed and GPS settings menus, then the date and time automatically update when the GPS detects satellites

Auto Davlight Saving: Leave this On and at default dates unless in an area that does not use daylight savings (ex: Arizona, Saskatchewan)

Click Back to save the menu settings. In the Configuration menu, click Title/Display.

### 5 Record

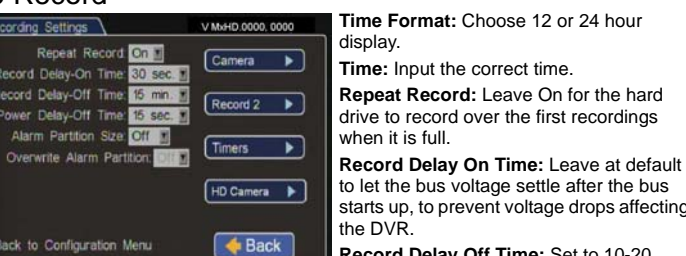

Record Delay Off Time: Set to 10-20 minutes to keep the DVR and cameras or

after the ignition turns off to record the bus post-trip check. Power Delay Off Time: This starts up after Record Delay Off time ends. If Wi-Fi is used, set to 2 hours or more. If no Wi-fi, leave at default.

Alarm Partition Size: Leave Off unless instructed otherwise.

Click Camera to access camera settings. See the next screen.

Click Record2 and set unused Channel speeds to Off, so the DVR will not generate Signals. video loss events.

Click Back to save the settings.

### 7 Signals

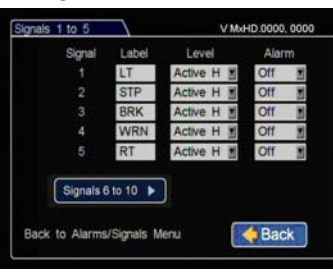

Label: For signals 1-5, select from: LT left turn, STP stop, BRK brake, WRN warning light, and RT right turn The labels can be edited

Signals 6-10 are available for advanced signal wiring if required. Maximum 3

character Level: Set all signal levels as required.

Choose Active High if the circuit you are installing into rests at 0 VDC and goes to 12 VDC when active. Choose Active Low if the circuit rests at 12

VDC and drops to 0 VDC when active.

Alarm: If a signal is used to trigger an alarm, that alarm's input must also be set up in the Alarms menu

Click Back to save the menu settings. In the Alarms and Signals menu, click Alarms.

### In the main menu, click Configuration to

### 2 Configuration Menu

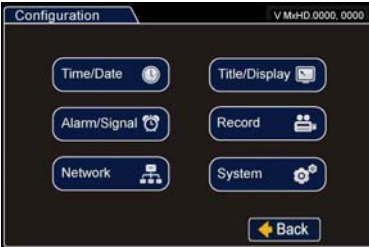

### 4 Titles/Display

| Titles and Display  | V MiHD.0000, 0000             |
|---------------------|-------------------------------|
| Main Title:         | Bus 123                       |
| Main Title Display: | On                            |
| Camera 1:           | Front                         |
| Camera 2:           | Step                          |
| Camera 3:           | Mid                           |
| Camera 4:           | Rear                          |
| Monitor Settings ►  | Diagnostic Display▶<br>▲ Back |

In the Configuration menu, click Record.

### 6 Cameras

| Camera Settings                            | 7                    | V MxHD.0000, 000 |               |
|--------------------------------------------|----------------------|------------------|---------------|
| Video Recording                            |                      |                  |               |
| Channel                                    | Speed                | Quality          | Resolution    |
| 1 Camera01                                 | 15 fps 📓             | 3                | 720x480       |
| 2 Camera02                                 | 15 fps 🖹             | 3 .              | 720x480       |
| 3 Camera03                                 | 15 fps 🖠             | 3 .              | 720x480 *     |
| 4 Camera04                                 | 15 fps 📓             | 3                | 720x480       |
| Audio Recording<br>1 On 2<br>55,00 FPS Rep | on 👔 3 On<br>maining | • • •            | 🌆<br>🔶 Back 🔵 |

In the Configuration menu, click Time/ Date to access the Time and Date menu

Main Title: Enter the bus number Main Title Display: Leave On. Camera 1-4: Enter camera titles that describe the views they are recording such as Front Step Mid Rea

Click Back to save the menu settings

#### Set unused Channel speeds to Off, so the DVR will not generate video loss events New titles will display here as well as on the camera view overlays.

Speed: Leave the channel speed at default settings unless you have special

requirements. Resolution: Leave the channel resolution at default settings unless you have special requirements.

Quality: Leave the channel quality at

default settings unless you have special requirements. Audio: Leave audio settings On unless the camera is mounted on the exterior of the vehicle

Click Back to save the Camera menu settings and to return to the Record menu. In the Configuration menu, click Alarm/Signal. In the Alarms and Signals menu, click

### 8 Alarms

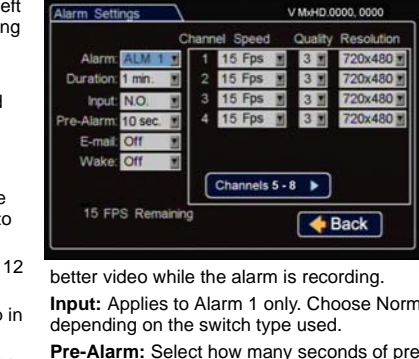

#### Set unused Channel speeds to Off. so the DVR will not generate video loss events

Alarm: Alarm 1 comes from the DVR alarm button Alarm 2-4 can come from signals.

Duration: Applies to Alarm 1 only. Set the Duration for how long the DVR will record video flagged as an

Speed, Quality, and Resolution: For each alarm, select higher settings for

Input: Applies to Alarm 1 only. Choose Normally Open or Normally Closed, Pre-Alarm: Select how many seconds of pre-alarm video is included in the flagged alarm recording

Email: Leave at default unless instructed otherwise

Wake: Leave at default unless instructed otherwise

Click Back to save the menu settings.

In the Alarms and Signals menu, click Speed